## MyChart - Prescription Refill Request

To refill a prescription through MyChart, the following steps will show how to complete the request.

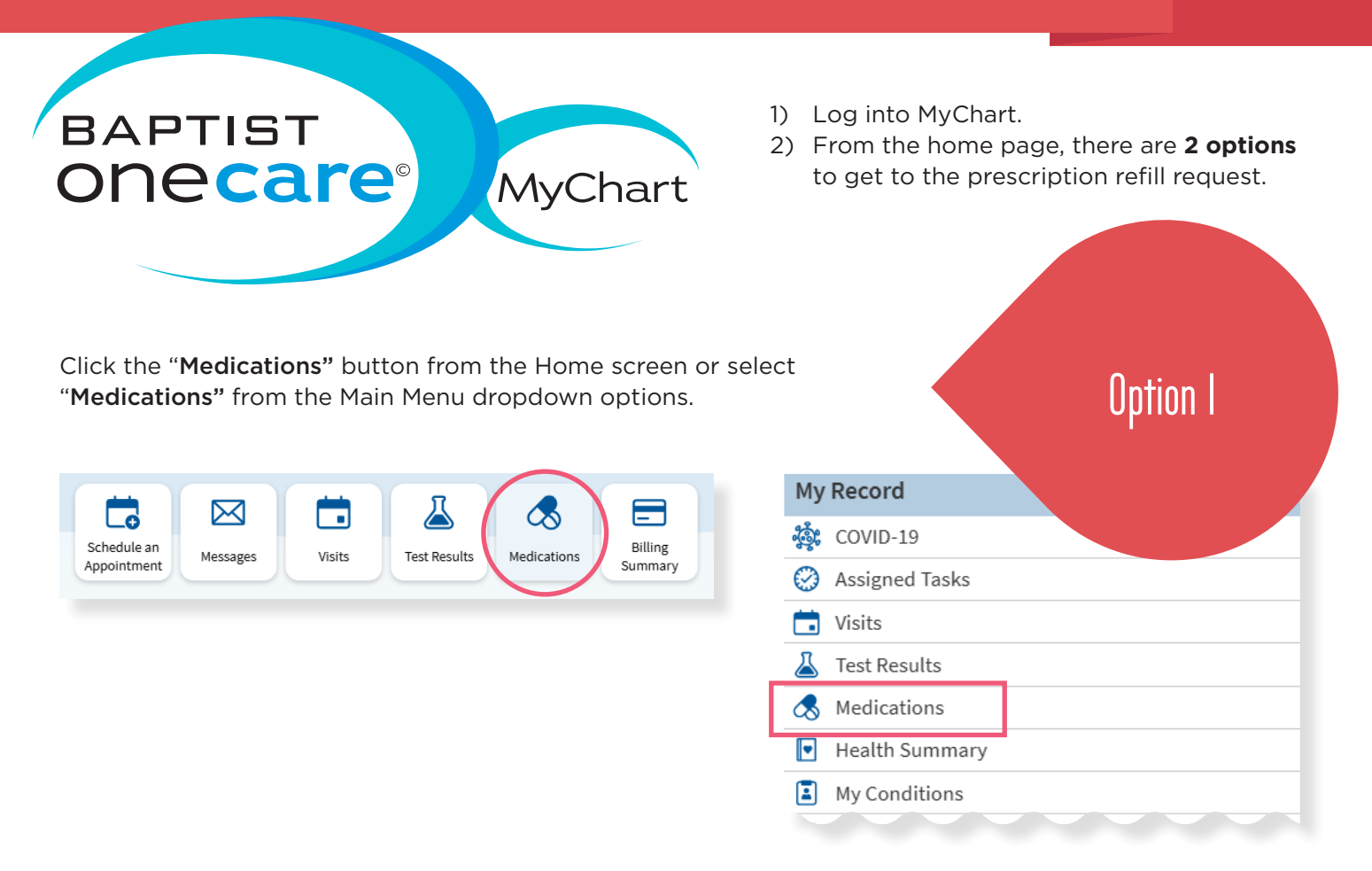

Then click the "Request refill" option.

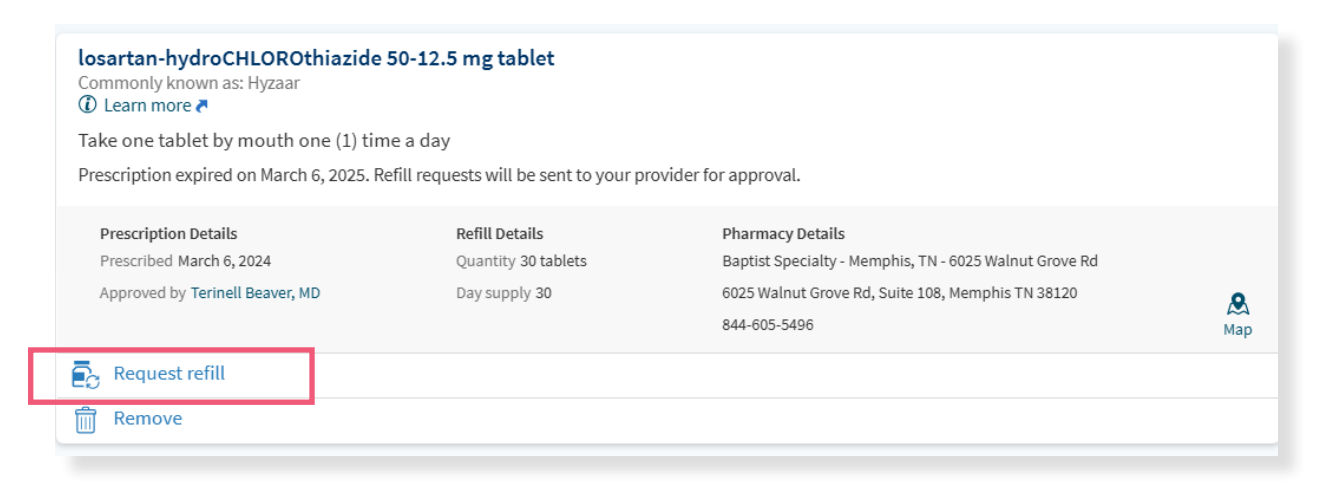

25-0562

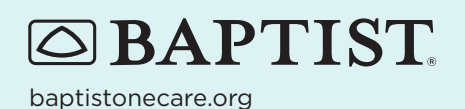

## MyChart - Prescription Refill Request [pg. 2]

Select all medications that you would like to request a refill for, then click "**Next.**"

Finally, review your request and click "Submit."

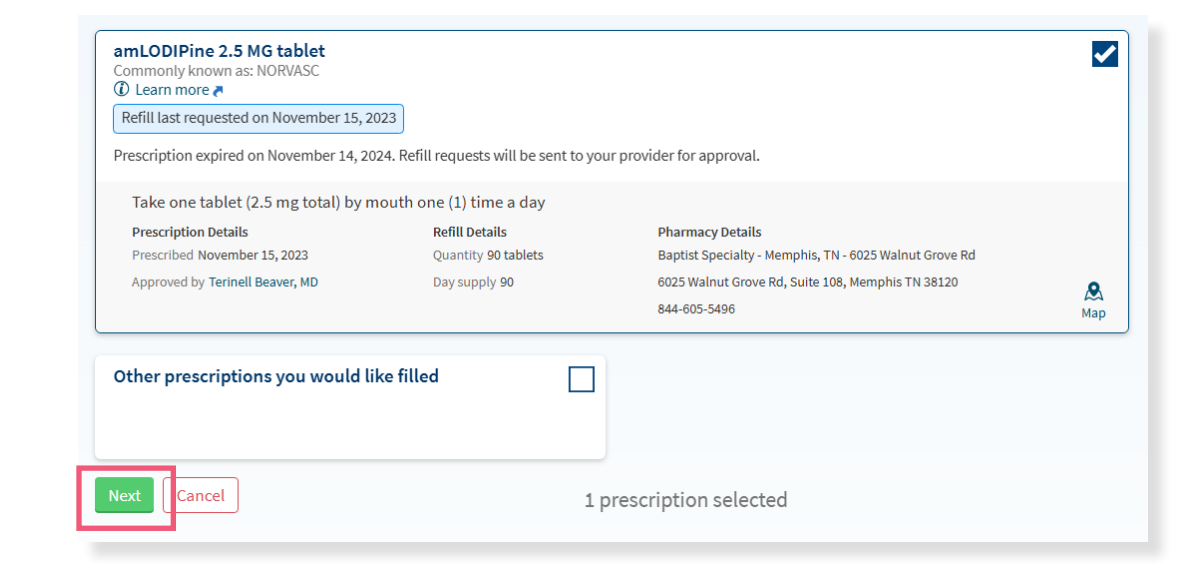

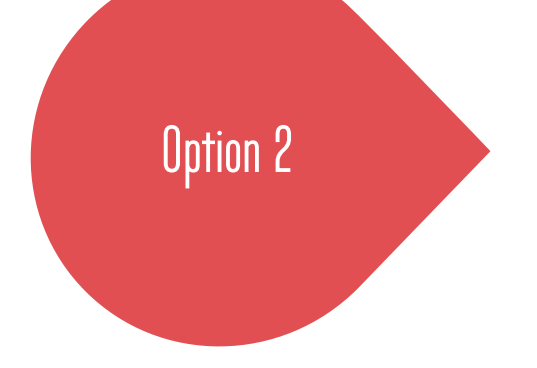

Click on the "**Messages**" button from the Home page. Select "**Send a Message**," select "**Refill a Medication**."

This will take you to the medication section and you follow the same steps as option 1.

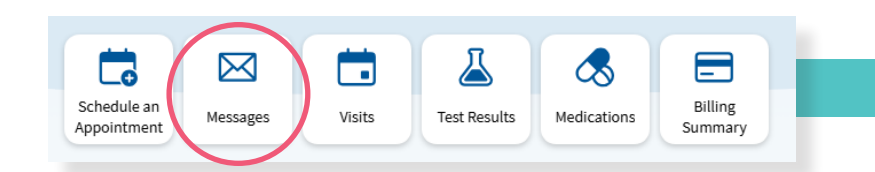

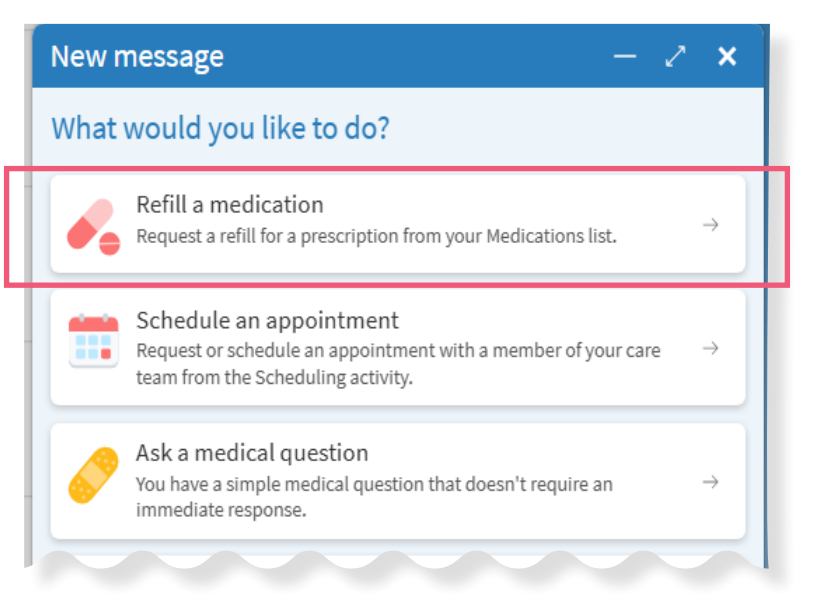

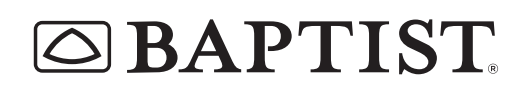

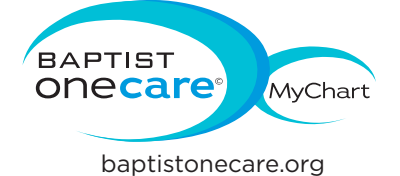

© All rights reserved. BMHCC. 2025. © 2025 Epic Systems Corporation. Used with permission.

Select your pharmacy and click "Next."

| Pharmacy<br>Please choose how you would like to receive your refills and enter any comments or concerns you have for your selected prescriptions. |  |
|----------------------------------------------------------------------------------------------------|--|
| Selected Refills                                                                                                    |  |
| amLODIPine 2.5 MG tablet<br>Commonly known as: NORVASC<br>Quantity: 90 tablets<br>Day supply: 90<br>Enter comments for this prescription          |  |
|                                                                                                    |  |
| Delivery Method                                                                                                    |  |
| Pick up at a pharmacy                                                                                                    |  |
| Pharmacy Info                                                                                                    |  |
| Baptist Specialty - Memphis, TN - 6025 Walnut Grove Rd                                                                                            |  |
| Baptist Specialty - Memphis, TN - 6025 Walnut Grove Rd<br>Pharmacy Hours: Not available                                                           |  |
| Next Back Cancel 1 prescription selected                                                                                                    |  |

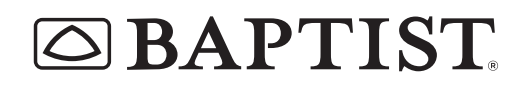

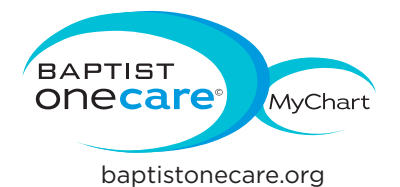

© All rights reserved. BMHCC. 2025. © 2025 Epic Systems Corporation. Used with permission.